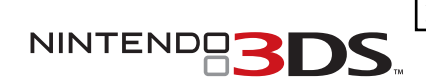

ニンテンドー3DSでの

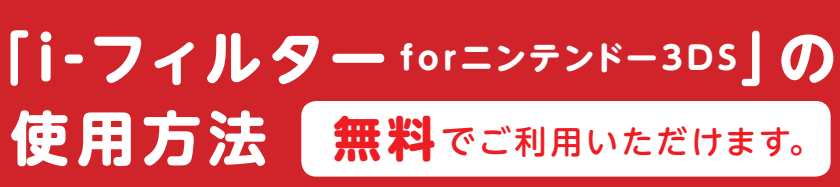

| ſ | ● ● ● ● ● ● ● ● ● ● ● ● ● ● ● ● ● ● ● |
|---|---------------------------------------|
| ٥ |                                       |
| 6 |                                       |
|   |                                       |
| Ξ | ンテンドー3DS LL                           |

2014年10月11日に発売されたNewニンテンド-3DS/Newニン テンド-3DS LLのインターネットブラウザーでは、フィルタリング機 能がはじめから有効になっているので、設定していただく必要はあり ません。

※フィルタリング機能の解除には、クレジットカードの認証と手数料30円(税別) が必要です。

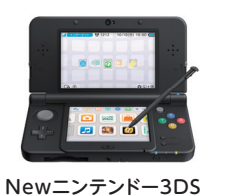

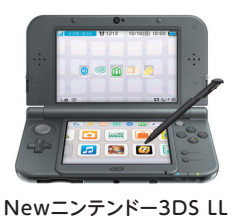

インターネット上にはお子様にとって有害な内容や、不適切な 内容を含むウェブサイトが数多く存在します。ニンテンドー 3DSでは、デジタルアーツ株式会社提供のフィルタリング サービス「i-フィルターforニンテンドー3DS」(無料)を利用す ることで、お子様がインターネット上の有害なホームページへ アクセスすることを防ぐことができます。

🚺 設定するために必要なもの

●無線で通信できるインターネット接続環境

メールアドレス(パソコンか携帯電話で確認できるもの)

●「i-フィルターforニンテンドー3DS」についてくわしくは、http://www.daj.jp/cs/products/game/if3ds/をご覧ください。

● すべてのホームページの閲覧を制限するには、「保護者による使用制限」で設定してください。

## 1 『i-フィルターforニンテンドー3DS』の登録

はじめに『i-フィルターforニンテンドー3DS』のウェブサイトから利用登録を行います。

| 1 HOMEメニューの⊕<br>をタッチして、『イン<br>ターネットブラウザー』<br>をはじめます。                                                                                                   | 2 「お気に入り」をタッチ<br>します。<br>「                                                                                                    |
|----------------------------------------------------------------------------------------------------|----------------------------------------------------------------------------------------------------|
| インターネットブラウザーが起動しない場合は、以下の<br>手順で本体の更新を行ってください。  1 HOMEメニューから『本体<br>設定』をはじめます。                                                                          | 3 「子どもを守るi-フィル<br>ター」をタッチします。<br><sup>(1)</sup> Yahoo! JAPAN<br><sup>(2)</sup> Google<br>(1) 子どもを守る i-フィルター<br>・ Yahoo! JAPAN<br>(2) Google<br>(1) 子どもを守る i-フィルター<br>・ Yahoo! JAPAN<br>(2) Soogle<br>(3) 子どもを守る i-フィルター<br>・ Yahoo! JAPAN<br>(3) Soogle<br>(4) 子どもを守る i-フィルター<br>・ Yahoo! JAPAN<br>(4) 子どもを守る i-フィルター |
| 2 「その他の設定」を選んで、「本体の更新」をタッチします。      「リターネット 原語者による 使用制限     「リターネット 原語者による 使用制限     「アーク管理    「のの設定     」    おわる     ・・・・・・・・・・・・・・・・・・・・・・・・・・・・・・・・・ | 4 「つかってみる」をタッ<br>チします。 ● 「□つかってみる」 をタッ 「□つかってみる」 ● 「□つかってみる」 ● 「□つかってみる」 ● □つかってみる ● □つかってみる ● □ □ □ □ □ □ □ □ □ □ □ □ □ □ □ □ □ □ □                                                                                                    |

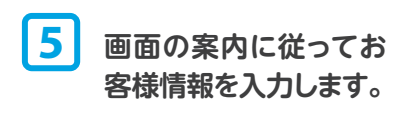

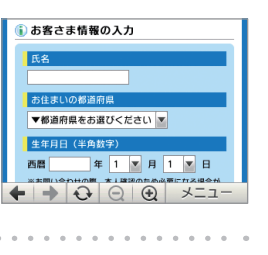

6 利用規約および個人情報の取り扱いに同意のうえ「確認」をタッチします。

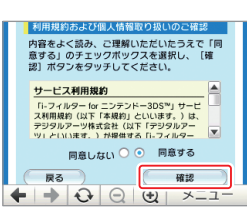

 内容をよくお読みいただき、ご理解いただいたうえでご同意 ください。

 ご同意いただけない場合は、「i-フィルターforニンテンドー 3DS」はご利用いただけません。

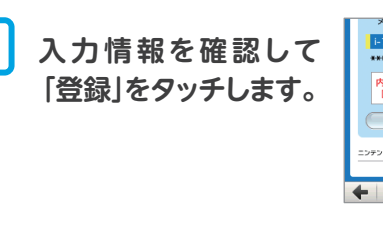

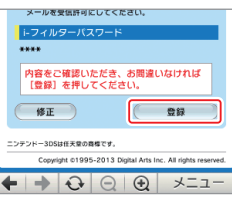

登録が完了すると、登録したメールアドレスに「【重要】 i-フィルター お申し込み手続き完了のお知らせ」メー ルが届きます。

## 2 「インターネットブラウザー」の設定

「【重要】i-フィルター お申し込み手続き完了のお知らせ」メールの内容を手元に準備してから設定を行ってください。

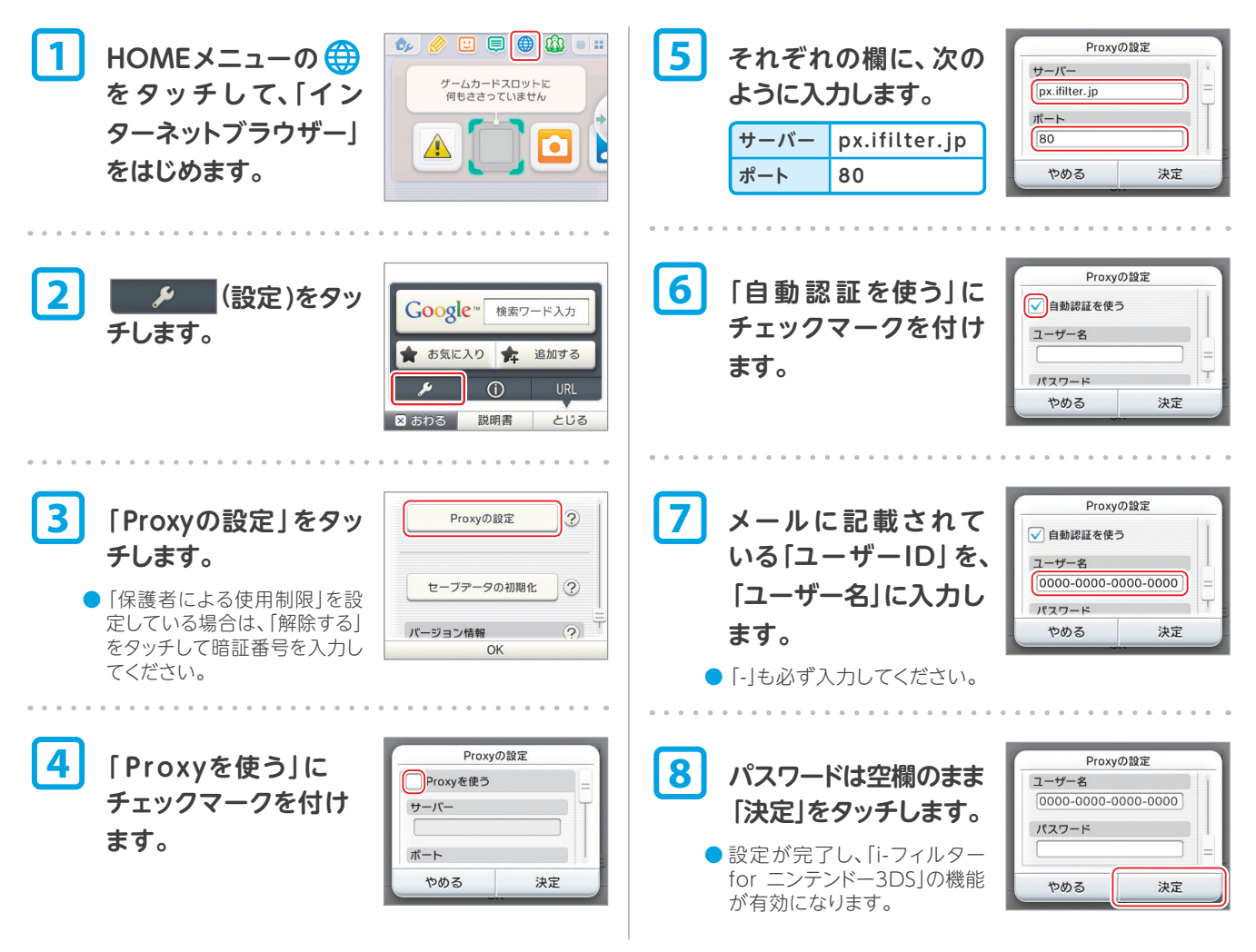

お子様が「i-フィルター for ニンテンドー3DS」の機能を無効にできないように、必ずニンテンドー 3DSの「保護者による使用制限」機能を設定してください。「保護者による使用制限」機能を設定する と、「インターネットブラウザーの使用」を制限しなくても、インターネットブラウザーの「Proxyの設定」 が制限され、暗証番号が必要になります。